## 交通银行个人网银银期转账签约操作指南

第一步:登陆交通银行官网 http://www.bankcomm.com,选择"个人网银登录"进行登

录。

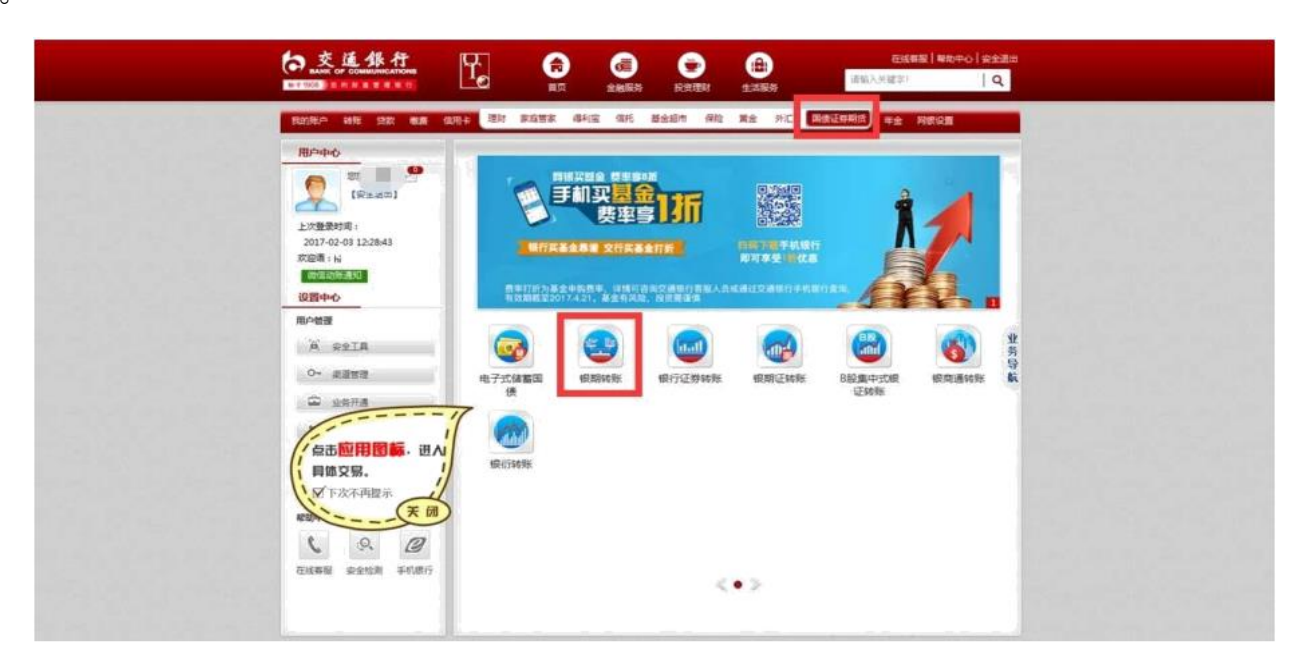

## 第二步:选择"投资理财——国债证券期货——银期转账—银期转账签约"。

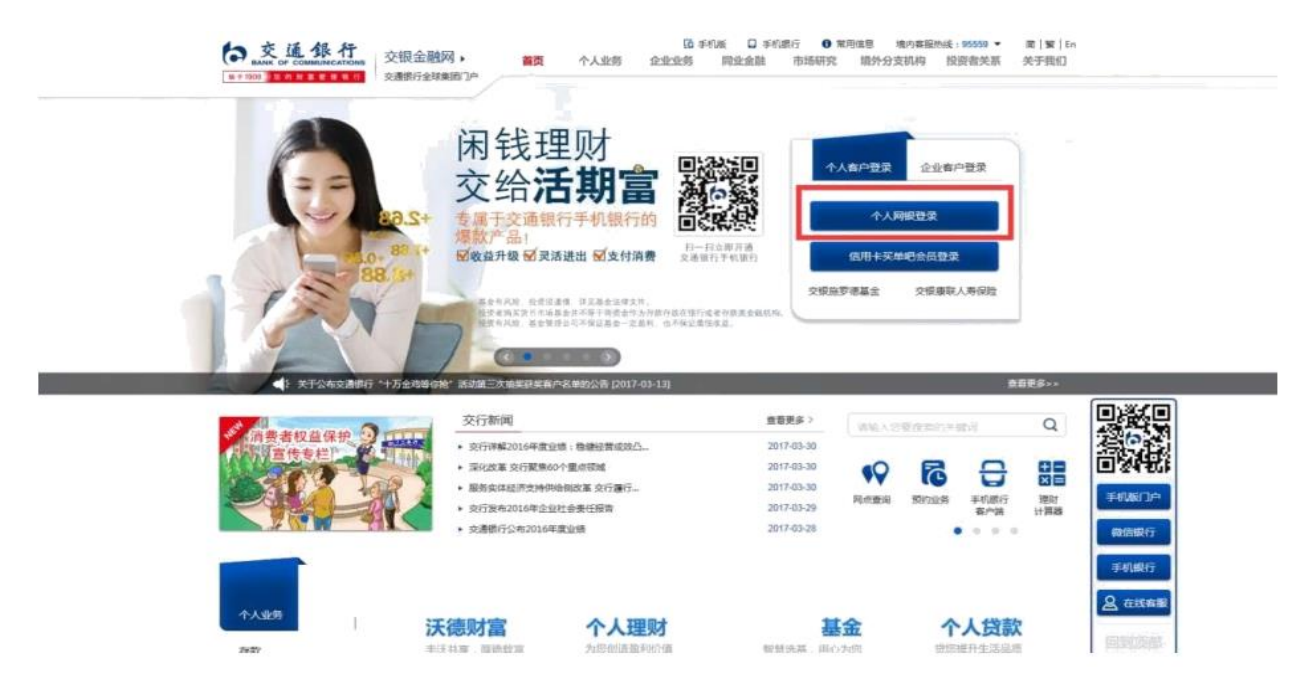

## 中融汇信期货有限公司 ZHONG RONG HUI XIN FUTURES

第三步:进入签约界面后,根据提示填写相关信息,并选择"中融汇信期货有限公司", 输入"资 金账号"、"日累计限额"等信息,勾选"已阅读"并点击"确认" 后即可完成签约。

| 4                | 10370      | <b>当前校賞</b> :投资济封 > 股票与期度 > 经约/开 | 戶。 鉴例/开户                                                                                                    | B+J+B |
|------------------|------------|----------------------------------|----------------------------------------------------------------------------------------------------|-------|
| ő                | 投资证时       | <b>室内/开户</b>                     |                                                                                                    |       |
|                  | 投资交易       | 盖约/升户 香户短石                       | 1881                                                                                                    |       |
| 75               | 转用日本       | 任中的共                             | 用任任                                                                                                    |       |
| 0                | 资金归果 •     | 过伸中药                             | 37******10                                                                                                    |       |
| ●<br>第<br>章<br>章 | ##±!!      | 取高电波<br>手机导动<br>联系地址             | 15 11 1<br>16 130 20 2<br>16 2<br>17 2<br>17 2<br>1 |       |
|                  | 外口经济       |                                  |                                                                                                    |       |
|                  | (102/1072) | 如欢编码                             |                                                                                                    |       |
|                  | 医约费理       | 的和地址                             |                                                                                                    |       |
| 8                | 828T       | 復定银行车                            | 價记÷# /6217 **** ****                                                                                                    |       |
|                  |            | 総の南                              | 1945 AND                                                                                                    |       |
|                  |            | 三分支約<br>展空有さ会所写                  | in 天 · · · ·                                                                                                    |       |
|                  |            | 医主汗导                             |                                                                                                    |       |
|                  |            | 推荐人工号                            | 0                                                                                                    |       |
| 號申(IC)           |            |                                  | ※ 我已间還并同意接受(上海浦东发展银行银期协张业务客户服务协议)                                                                                                    |       |
|                  |            |                                  | 「 「 「 」 」 「 」 」 「 」 」 「 」 」 」 「 」 」 」 」                                                                                                    |       |
|                  |            |                                  | himmer and her had been her had been her her her her her her her her her her                                                                                                    |       |